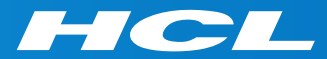

### Volt MXによるモバイルアプリ開発 はじめの一歩 Step 0

トライアルアカウントの作成と Volt MX Iris インストール

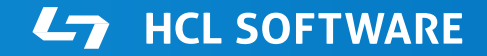

Copyright © 2022 HCL Technologies Limited | www.hcltechsw.com

### このコースについて

何が学べるか

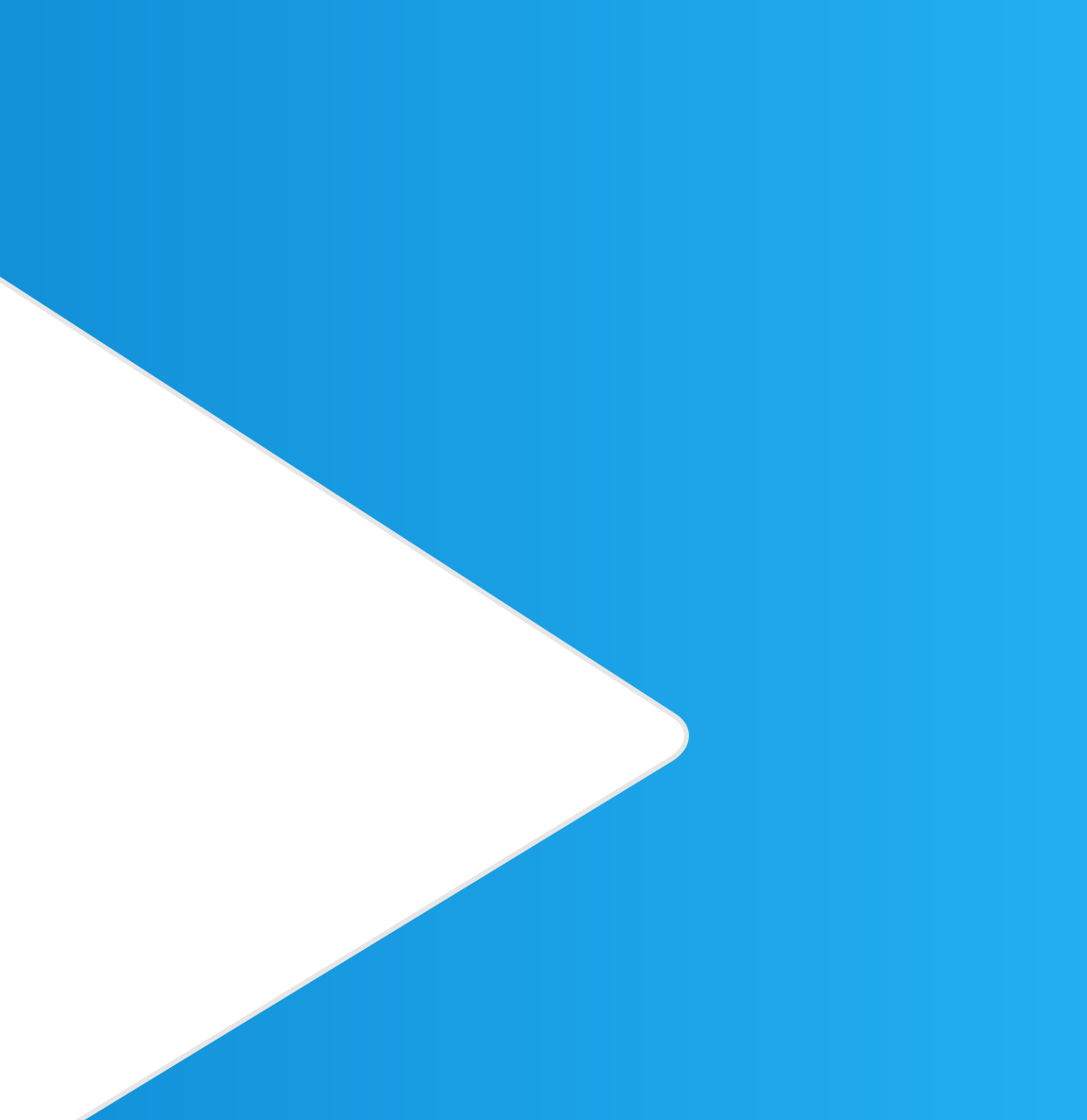

### このコースの位置づけ

- HCL Volt MX の開発を行った方がない方が、開発の大枠の流れを理解するためのものです。
- サンプルアプリを読み込み、それをパブリッシュして、検証する、という開発の流れが理解できます。
- 前提となるスキルは特にありません。開発者でない方が製品の概要を理解することにも向いています。
- 各機能の詳細については、チュートリアル、もしくは別途開催されるコースで学ぶことができます。
- このコースは以下の順序で進みます
   Step 0: トライアルアカウントの取得と、Volt MX Iris(開発環境)のインストール
   Step 1: サンプルアプリケーションの読み込みと、モバイルデバイスによる動作確認
   Step 2以降: サンプルアプリケーションの各要素を学習しながら作成

HCI

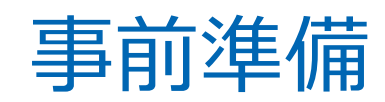

### 必要なもの

### 必須

- インターネットに接続できるPC(Windows or Mac)
- インターネットに接続できるスマートデバイス(iPhone or Android)

### オプション (アプリテストでUSB接続を使う場合のみ、クラウド利用の場合は不要)

- PCとスマートデバイスを接続するUSBケーブル
- Windows と iOSとで接続する場合には、iTunes が必要

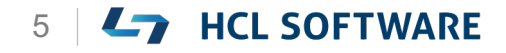

### トライアルアカウントの作成と Volt MX Iris インストール

### トライアルユーザー登録

### <u>https://manage.demo-hclvoltmx.com/registration</u> にアクセスして、ユーザー登録を行います。

| Registration   HCL SW Accounts × +                   |                                   | - • ×                                                                       |                 |
|------------------------------------------------------|-----------------------------------|-----------------------------------------------------------------------------|-----------------|
| ← C 🗈 https://manage.demo-hclvoltmx.com/registration | 匝 韻 A <sup>N</sup> ab Q 🏠 🛒 🗘     | ≝ @                                                                         |                 |
| 🛃 HCL Volt MX                                        |                                   | Î                                                                           |                 |
| <image/>                                             | <section-header></section-header> | 名 姓<br>メールアドレス(ビジネスメー<br>会社名<br>国名<br>米国政府関係者ではな<br>HCL privacy Statementへの | -ルのみ<br>い<br>同意 |

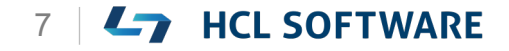

### 登録メールの確認とアクティベーション

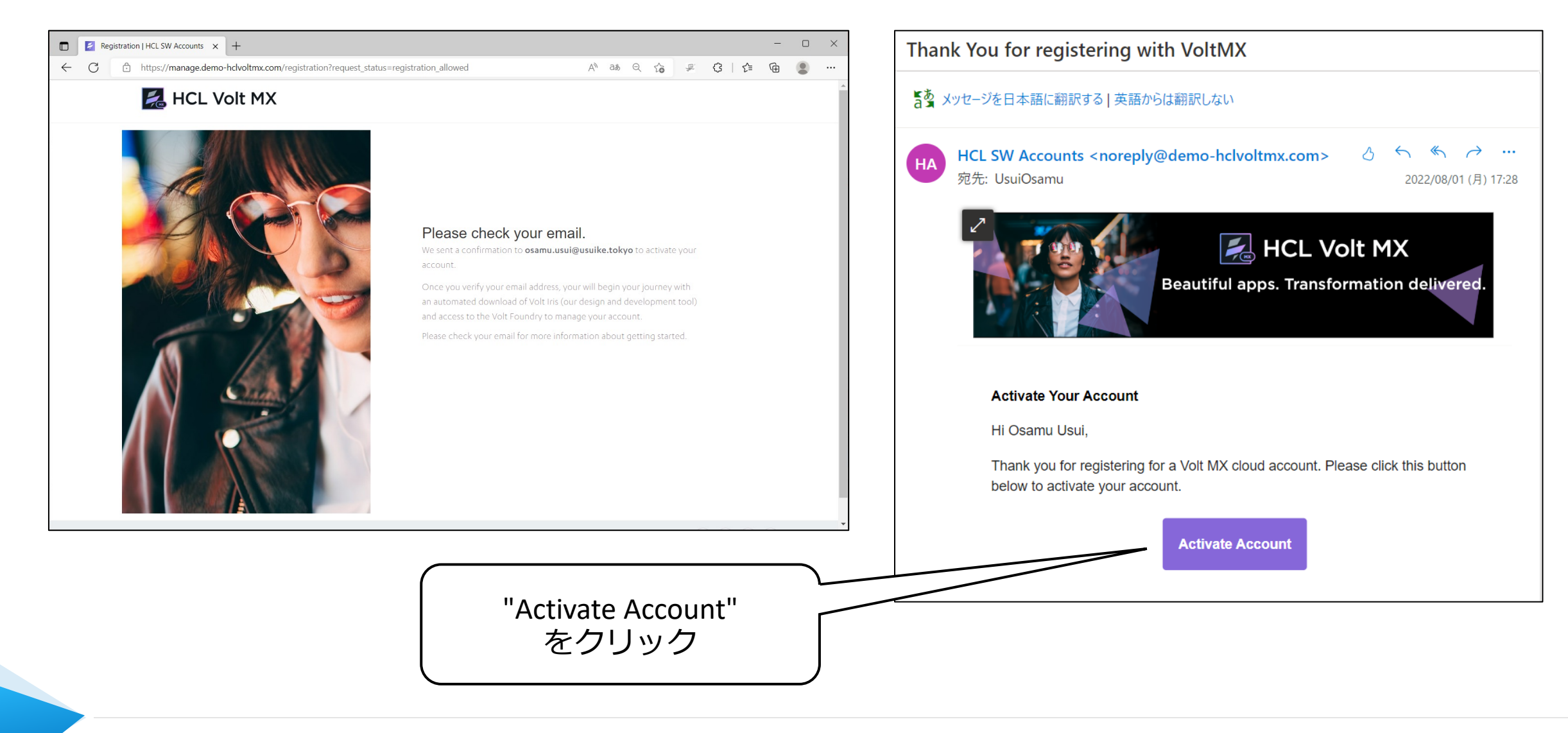

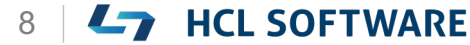

# パスワードの作成とテストアカウント登録の完了

| 🗖   🛃 Registration   HCL SW Accounts x 🛃 Account Activation   HCL SW Acc x +                    | - • ×                                                                       |
|-------------------------------------------------------------------------------------------------|-----------------------------------------------------------------------------|
| C C https://manage.demo-hclvoltmx.com/registration/confirm/7101603f-fedc-4b3a-af19-b01cef2dfa8e | ③ ↓ ↓ ↓ ④ ● ●                                                               |
| EXAMPLE VOIT MX <b>OVERTINE OVER OUT OUT OUT OUT OUT OUT OUT OUT OUT OUT</b>                    | アカウント名<br>業種 役職<br>電話番号<br>メールアドレス<br>パスワードの作成<br>データセンターの選択<br>(米国/アイルランド) |

パスワードは8~20文字で、 大文字、小文字、数字、特殊文字を1つずつ含む必要があります。

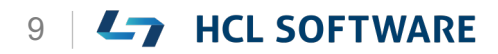

# Volt MX Iris のダウンロードが自動的に開始されます

| Account Activation   HCL SW Acc × +                    | -                                                                                                    |     |                                                                                                    |
|--------------------------------------------------------|----------------------------------------------------------------------------------------------------|-----|----------------------------------------------------------------------------------------------------|
| C C https://manage.demo-hclvoltmx.com/registration/com | nfirm/7101603f-fedc-4b3a-af19-b01cef2dfa8e 🖉 🗚 वेळं 🔍 🏠 🐙 🗘   🗲 🔂                                                                                                    | • … |                                                                                                    |
| 🛃 HCL Volt MX                                          |                                                                                                    |     | HCL-VoltIris_Win.zip<br>2.9 MB/秒 - 122 MB (1.1 GB 中)、残り 6 分                                            |
|                                                        | <ul> <li>You're all set!</li> <li>Oth Lris is downloading now.</li> <li>Thank you for activating your account. To get started, make sure you have access to the following:</li> <li>I volt Iris: Yolt Iris enables you to create your app's front-end interface and user experience. If your download did not start automatically on this page, use these links for Mac or Windows.</li> <li>Volt Foundry: Volt Foundry is also a powerful back-end system for adding integrations, creating reports, managing APIs and more. Your credentials also gets you access to the Foundry Cloud Console to manage your account, apps, settings, and environments. Learn more here</li> <li>Log in to Volt Foundry &gt;&gt;.</li> <li>Volt MX App Viewer: Once you've designed your app on Volt Iris, test and preview your app on your mobile device. The App Viewer also enables you to share your app with others and provides the ability to submit feedback within the app for collaboration. Download from iOS or Android app store and learn more about the App Viewer here.</li> <li>G Set Started Tutorials: Watch this 4-minute video on how to get started with Volt Iris. Or check out our library of documentation and tutorials.</li> <li>Keed help? Join the developer community to ask questions, contribute answers, and join discussions.</li> </ul> |     | もっと見る<br>make cure use<br>"Log in to Volt Foundry"<br>をクリック<br>https://manage.demo-hclvoltmx.com/conso |

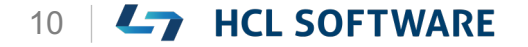

HCL

# Volt MX Foundry にログインできることを確認

| 🔲 📔 Account Activation   HCL SW Acc 🗴 🛃 Sign in   HCL SW Accounts 🛛 🗙 🕂                            | - • ×                                                                                                    |                                                  |
|----------------------------------------------------------------------------------------------------|----------------------------------------------------------------------------------------------------|--------------------------------------------------|
| C C https://manage.demo-hclvoltmx.com/oauth/authorize?oauth_token=643067741701d03ab373355debba0d0b | aa Q 🏠 🛩 C3   C≄ Ca 🔹 …                                                                                                    |                                                  |
|                                                                                                    |                                                                                                    |                                                  |
|                                                                                                    |                                                                                                    | - D Y                                            |
|                                                                                                    | Account Activation   HCL SW Acc. X 2 Volt MX Foundry Console X +                                                                                                    |                                                  |
|                                                                                                    |                                                                                                    | • * \\$   \= \U \                                |
|                                                                                                    |                                                                                                    | AHCL Japan - osamu.usui 👻 Osamu Usui 🔻           |
|                                                                                                    | Foundry Apps Iris Previews Iris Projects                                                                                                    |                                                  |
| 🛃 HCL Volt MX                                                                                      | Foundry apps contain all of the backend services that are used by your mobile or web app built using Iris. You can manage the association between your app and backend services from the Iris project Community.          | t explorerYou can download Iris from HCL Volt MX |
| Sign in to your account                                                                            | ADD NEW IMPORT                                                                                                    | Sort By J <sup>A</sup> Li Search Q               |
| osamu.usui@xxx.com                                                                                 |                                                                                                    |                                                  |
|                                                                                                    | VoltMX Sample OAuth 2 $\square$ $\square$ PetStore Management Sample 2 $\square$ $\blacksquare$ News Weather Sample 2 $\square$ $\blacksquare$                                                                            |                                                  |
|                                                                                                    | Version Modified By Modified On Version Modified By Modified On Version Modified By Modified On Version Modified By Modified On 1.0 N/A 01 Aug 2022 08:44 UTC 1.0 N/A 01 Aug 2022 08:44 UTC 1.0 N/A 01 Aug 2022 08:44 UTC |                                                  |
| Forgot Password?                                                                                   |                                                                                                    |                                                  |
|                                                                                                    |                                                                                                    |                                                  |
| Create Account                                                                                     |                                                                                                    |                                                  |
|                                                                                                    |                                                                                                    |                                                  |
|                                                                                                    |                                                                                                    |                                                  |
|                                                                                                    |                                                                                                    |                                                  |
|                                                                                                    | ノックマークしておさます                                                                                                    |                                                  |
|                                                                                                    |                                                                                                    |                                                  |
|                                                                                                    |                                                                                                    |                                                  |
|                                                                                                    |                                                                                                    |                                                  |
|                                                                                                    |                                                                                                    | *                                                |

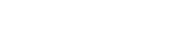

HCL

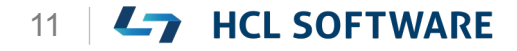

### Volt MX Iris のインストール

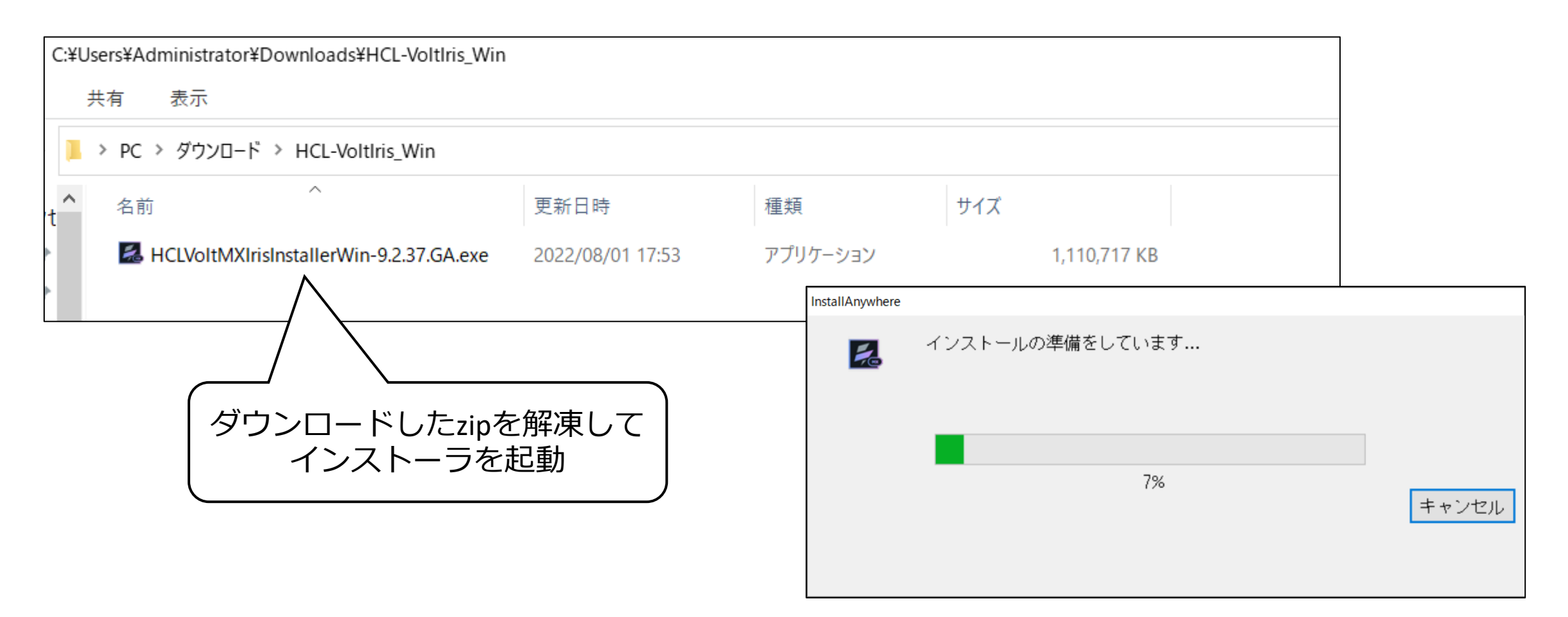

https://download.demo-hclvoltmx.com/installer/visualizer/latest/HCL-VoltIris\_Win.zip https://download.demo-hclvoltmx.com/installer/visualizer/latest/HCL-VoltIris\_Mac.zip

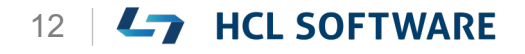

# Volt MX Iris とモバイルアプリのインストール

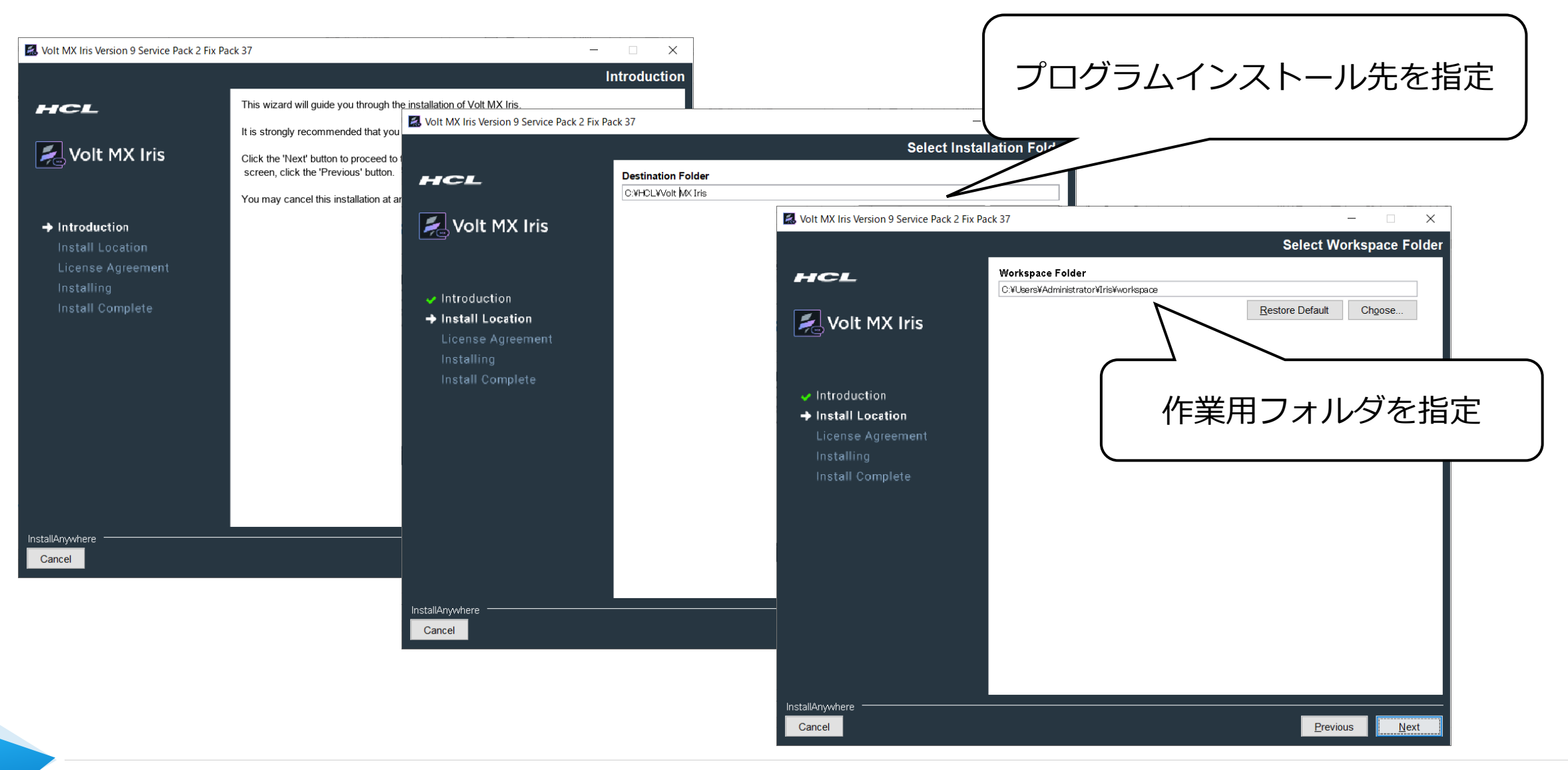

Copyright © 2022 HCL Technologies Limited | www.hcltechsw.com

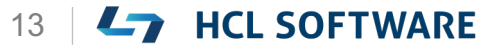

# Volt MX Iris とモバイルアプリのインストール(続き)

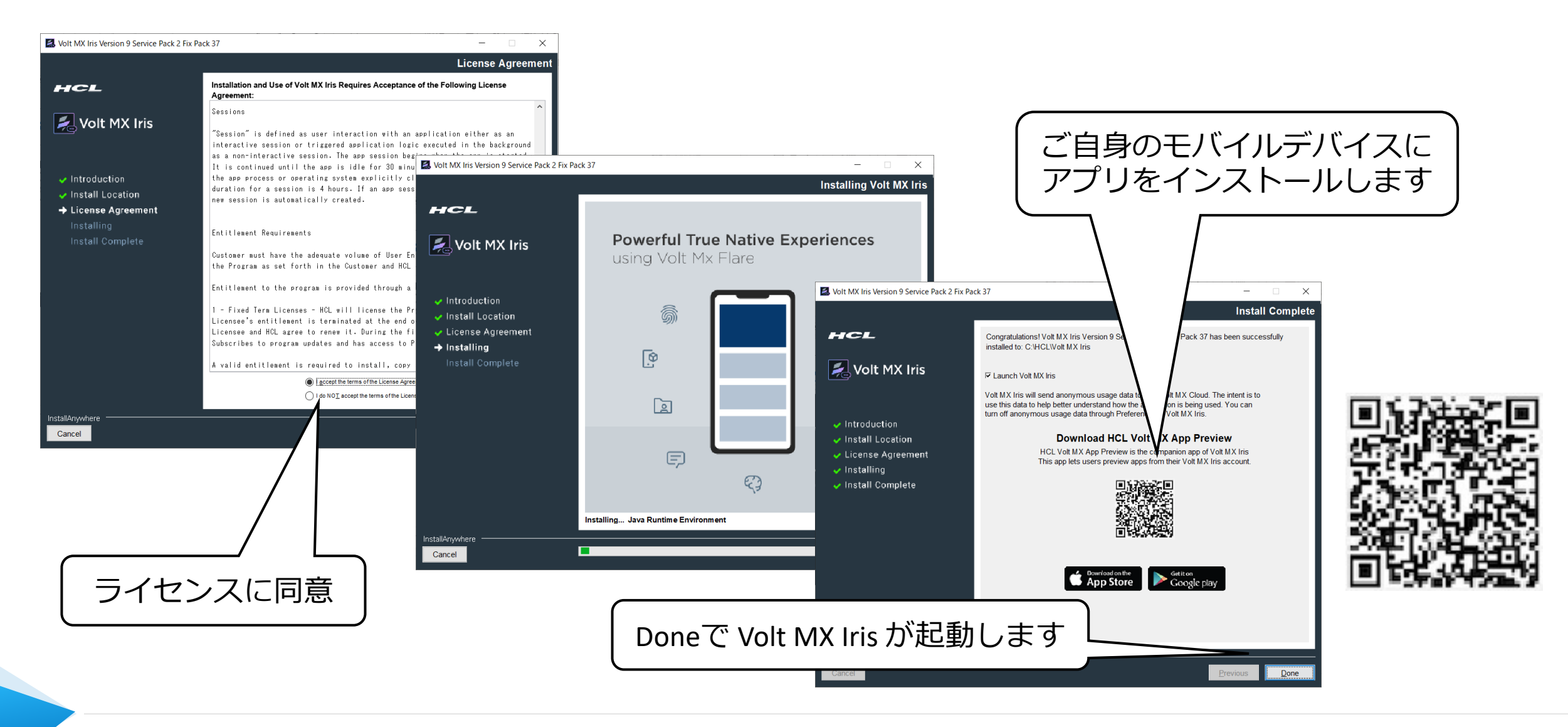

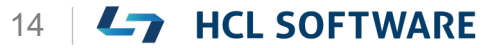

# 参考: Volt MX Iris のモバイルアプリ

#### https://apps.apple.com/us/app/volt-mx/id1577168623

| App Store Preview                                    |                                                                                                    |                                                                                                    |                                                                                                    |
|------------------------------------------------------|----------------------------------------------------------------------------------------------------|----------------------------------------------------------------------------------------------------|----------------------------------------------------------------------------------------------------|
|                                                      | Open the Mac App Store to                                                                                              | o buy and download apps.                                                                                                    |                                                                                                    |
| MX                                                   | Volt MX (4+)<br>Mobile App for HCL Volt MX<br>HCL America Inc.<br>Designed for iPhone<br>***** 5.0 + 3 Ratings<br>Free |                                                                                                    |                                                                                                    |
| iPhone Screenshots                                   |                                                                                                    |                                                                                                    |                                                                                                    |
| 8:04 💼 🕈 🖿                                           | 8:22 🕈 🖿                                                                                                    | 8:24 🕈 🛋                                                                                                    | 8:25 🕈 💻 🕈                                                                                                    |
| HCL Volt MX                                          |                                                                                                    | Active Users Active Users per day, weak, month in a given date Active Users per day, weak, month in a given date active active active data active active act |                                                                                                    |
| USERNAME                                             | ме                                                                                                    |                                                                                                    |                                                                                                    |
| PASSWORD (*)<br>manage.demo-hcholtmx.com (*) Forgot? | 🛃 HCL Volt MX                                                                                                    | Application Error Detail<br>Tabular report showing all enrorvlexception for a<br>given date range for the chosen app in<br>enroroment.                                                                                                    | No reports have been saved as favorite. Click on<br>star icon when a report is generated to save it as<br>a favorite report along with the input filters of the<br>report. |
| SIGN IN                                              |                                                                                                    | Application Error Summary<br>Blacked bar graph showing count of error stacked<br>on error code.                                                                                                    |                                                                                                    |
|                                                      |                                                                                                    | Application Usage Detail<br>Application Usage Total sessions per day, week or<br>month for a given date range                                                                                                    |                                                                                                    |
|                                                      |                                                                                                    | Application Usage Summary<br>Summary of user sessions in a pie chart grouped<br>by application                                                                                                    |                                                                                                    |
| ENTERPRISE LOGIN                                     | Powered by MCL<br>© 2021 HCL Technologies. All rights reserved.                                                        | E                                                                                                    | ල් ල                                                                                                    |

#### https://play.google.com/store/apps/details?id=com.hcl.VoltMXApp

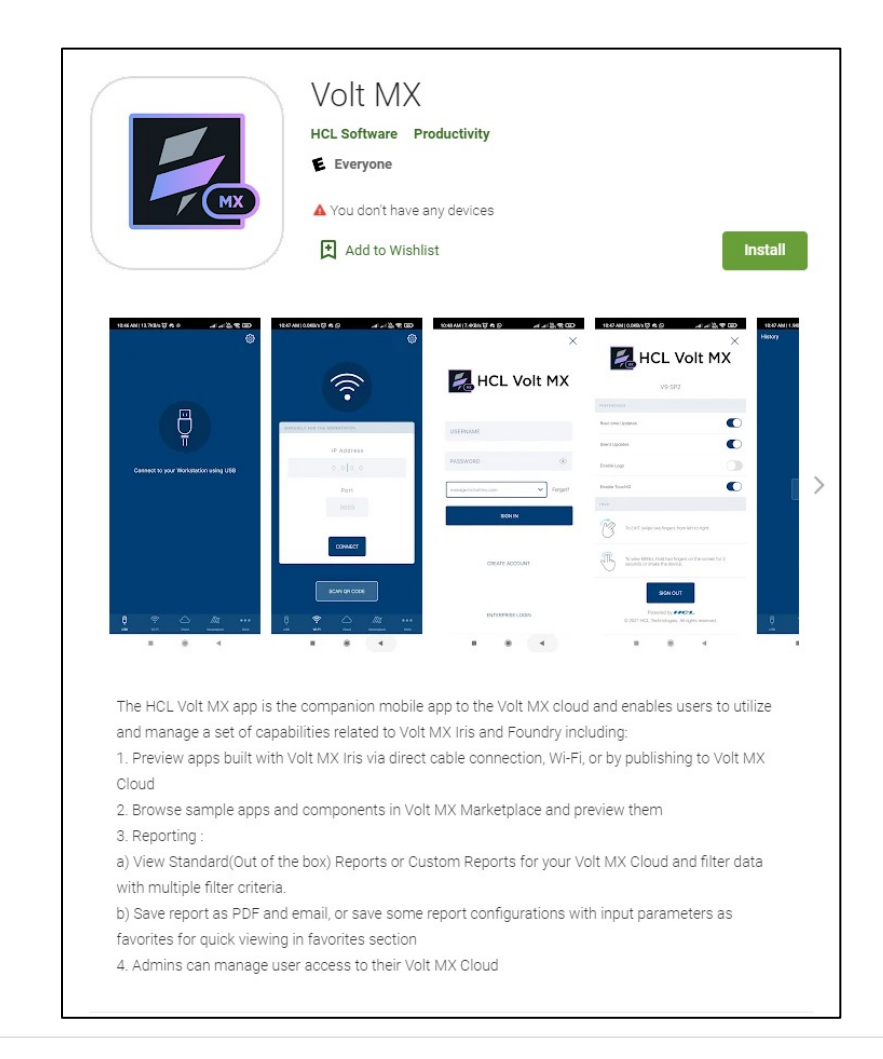

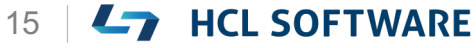

### Volt MX Iris の起動

### Volt MX Iris の起動

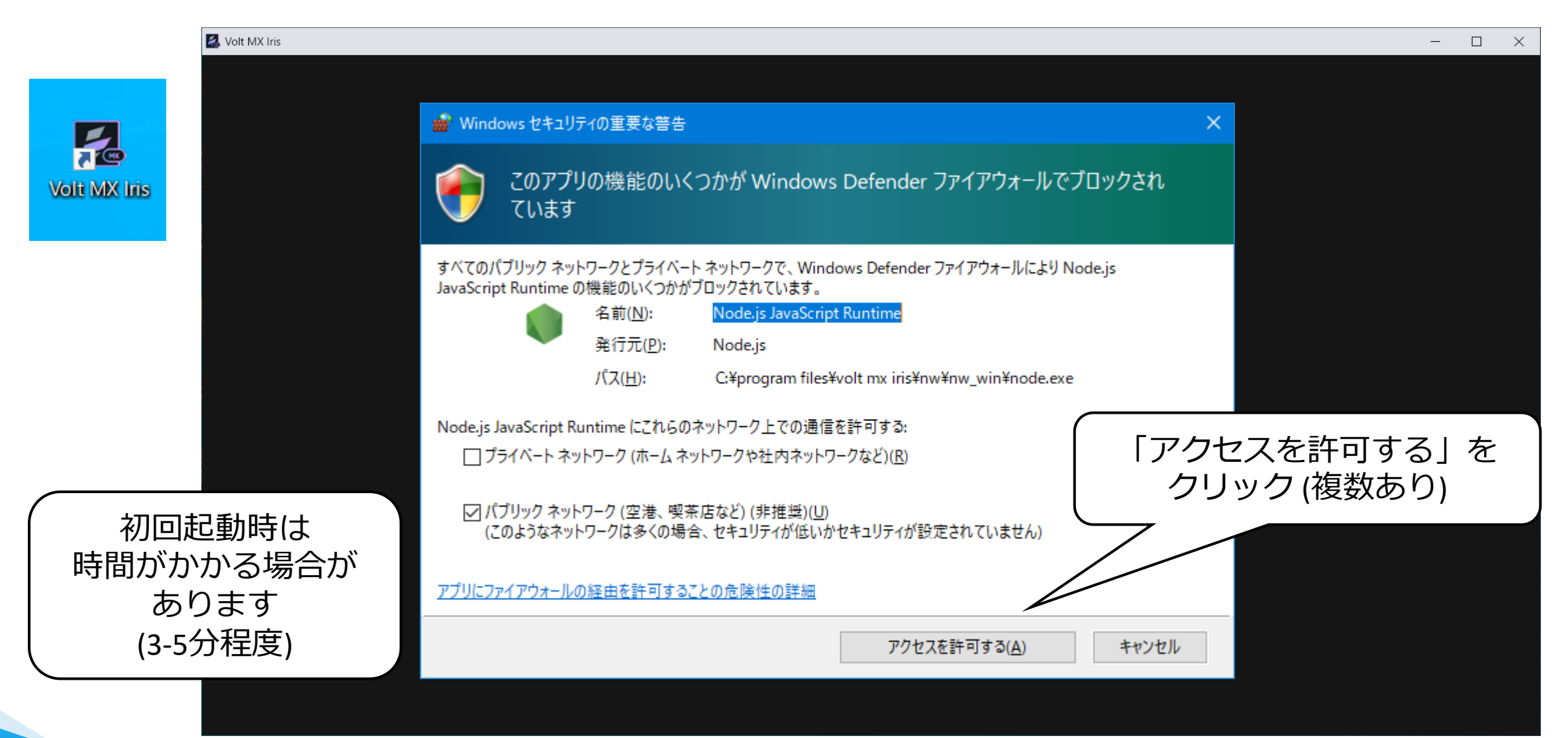

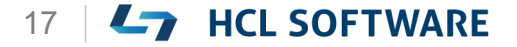

# 登録したテストアカウントでログイン

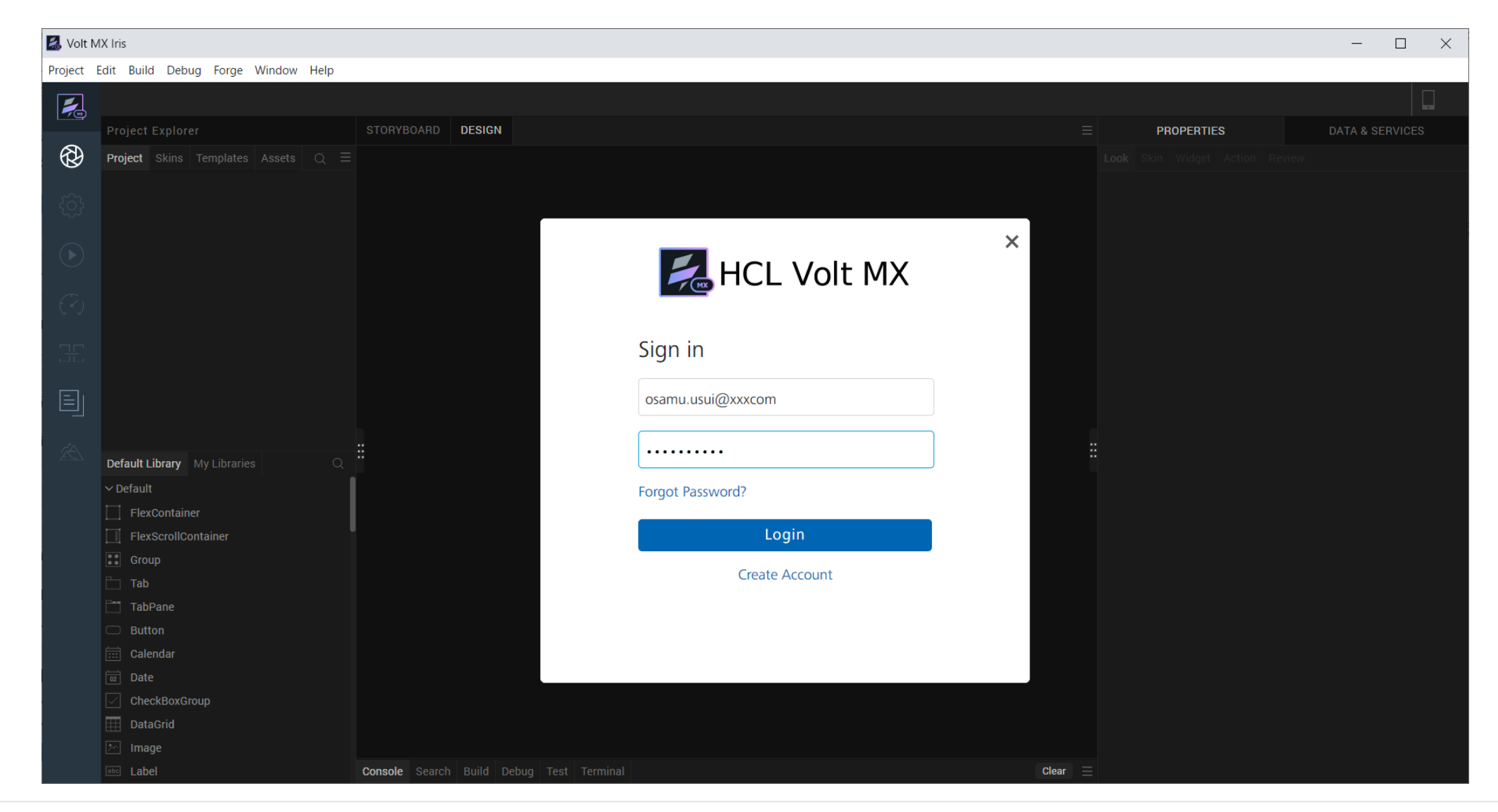

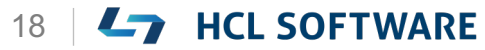

### Fix の適用

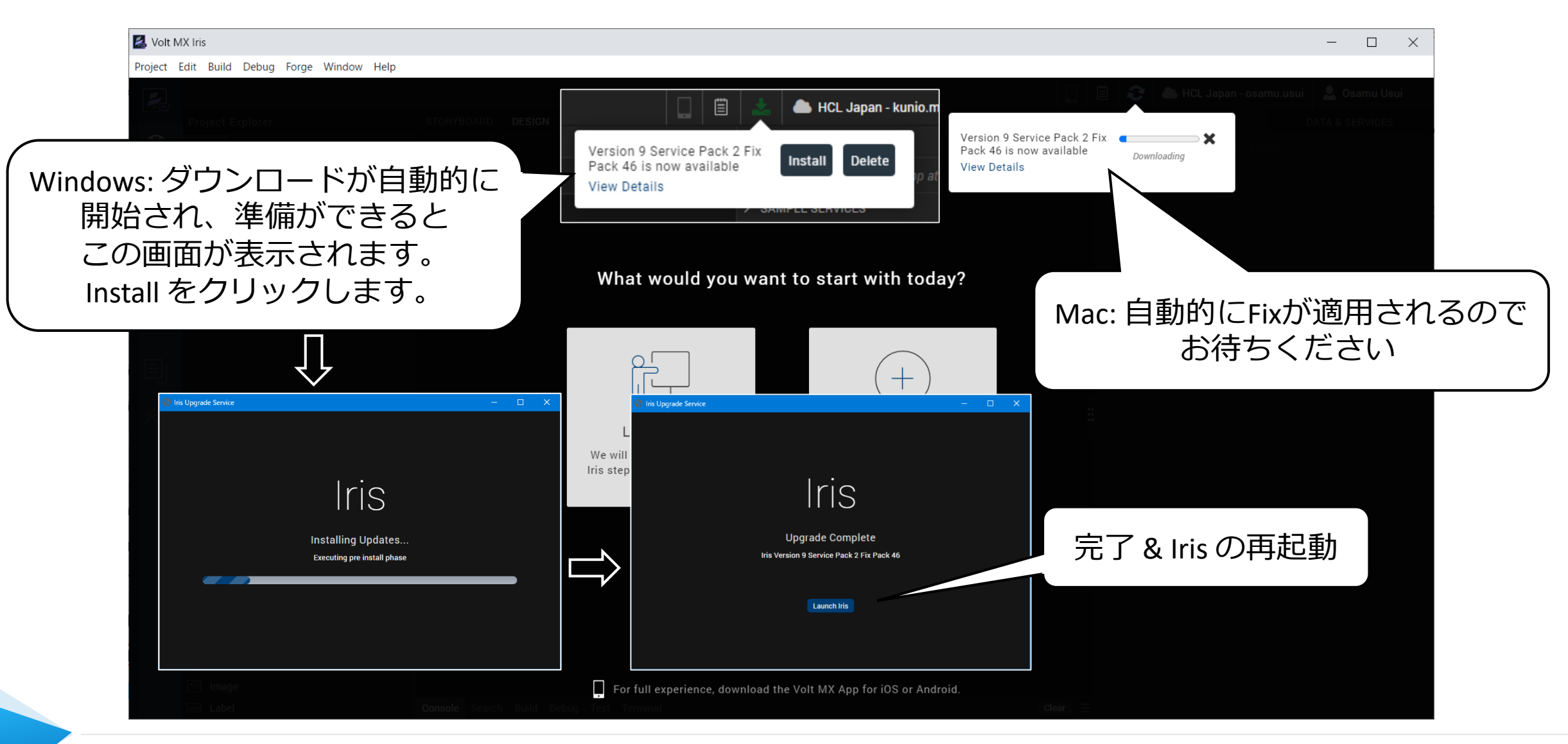

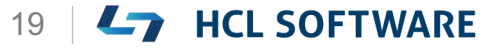

# 参考: Windows環境でインストールや更新動作が遅い場合

HCL Volt Irisは C:¥Users¥<username>¥Iris フォルダーに約43000のファイルをインストールします。

そのため、Windows Indexとアンチウィルスのリアルタイムスキャン動作により、Volt MXのインストールや Fixの適用に時間がかかる場合があります。

一時的にWindows Indexをすることで改善する場合があります。Windowsのコントロールパネルで「インデックスのオプション」を起動して「一時停止」させます。コマンドラインでもパネルを起動できます。 control.exe /name Microsoft.IndexingOptions

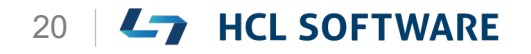

# Learn More を選択して、Hike(チュートリアル)を起動

### 環境により起動直後の画面が異なる場合があります。いずれかの方法でHikeを起動します。

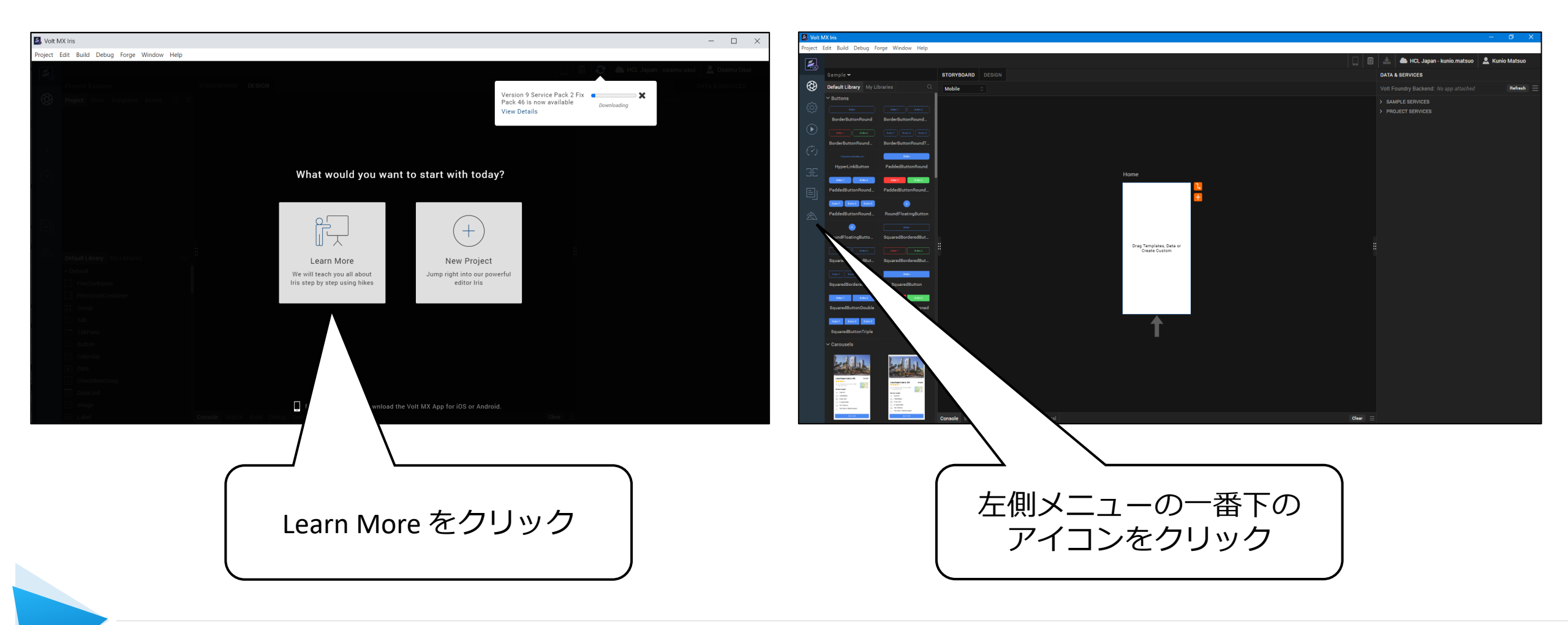

# Hike(チュートリアル)が起動します

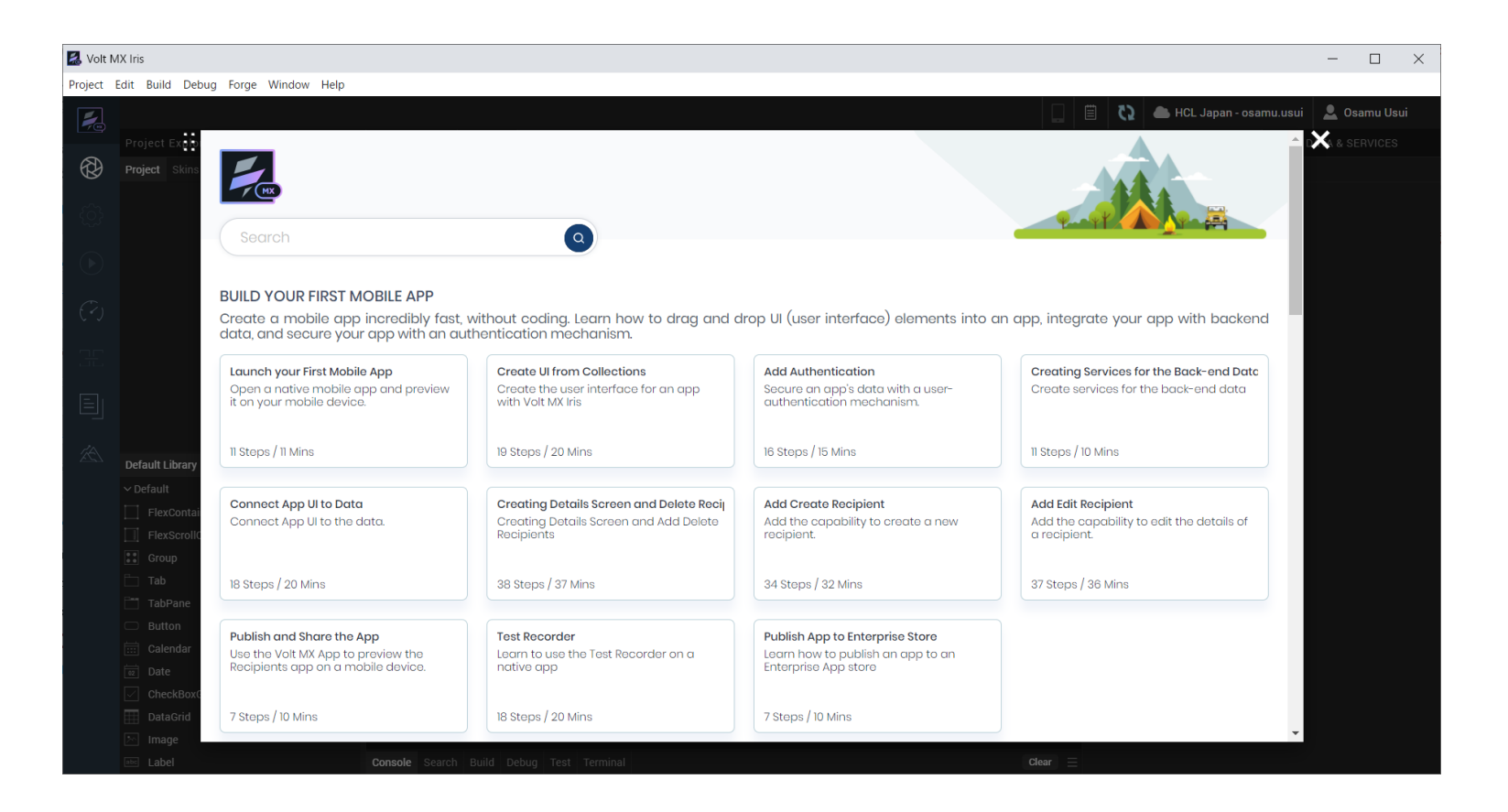

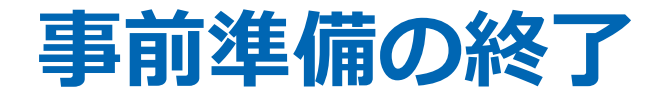

以上で事前準備は終了です。

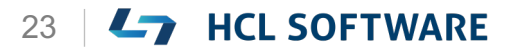

### 参考: HCL Volt MX の基礎知識

概要

### 3つの開発環境要素

- Volt MX Iris: ローカルでのUIとロジック設計
- Volt MX Foundry: サーバー側のサービス (認証、データストア、外部連携など)
  - クラウドサービス版とオンプレ版があります。
  - サービスは開発して追加可能
- Volt MX モバイルアプリ: iOSやAndroid上で開発したアプリのテスト実行用 (App Viewer)

### Volt MXで作れるもの

- モバイルアプリ: iOSとAndroid用 (今回のコース内容)
- ブラウザーアプリ: PCとモバイルデバイス用
- PWA (Progressive Web Application): Windows/Mac用

### 開発環境のUIの言語

英語画面のみです。

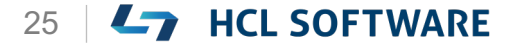

# **L**7 HCL SOFTWARE